One of the default Raw Data reports that is shipped with ERS has a column for Text Factor 1 in the table. This White Paper will give step by step instructions for designing your own custom template and changing the Text Factor 1 value in the table to Numeric Factor 1.

#### Identifying the Factor Location

In QC-CALC Real-Time, the data collection process assigns the factors to a specific location within the database and that location (there are locations 1 - 30 for Text Factors and also 1 - 30 for Numeric Factors) is used to reference those values everywhere within QC-CALC, QC-Gage, and SPC Office Buddy. The majority of ERS just shows the Factor Labels and no mention is made of the actual Factor Location. When it comes to the reports, those Factor Locations come back into play. Before the rest of the directions can be followed you will need to learn where the Factors you want to display are being stored. If you already know where your factors are stored based on the locations within QC-CALC, skip to The Report Designer section.

- 1. From the **Data View** tab in ERS choose the **Numeric Factors** tab in the **Grid Display Peroperties** area in the bottom left corner of the screen.
- 2. Find the Numeric Factor you want to add to your report and count from the top to find the corresponding number.

| Grid Display Pr         | roperties    |                 |         |      |
|-------------------------|--------------|-----------------|---------|------|
| Dimensions              | Text Factors | Numeric Factors | General |      |
| ;… <mark>∕ Shift</mark> | ← Numeri     | c Factor 1      |         | More |
|                         | hine 2       |                 |         |      |
| Trav                    | eler 3       |                 |         |      |
|                         |              |                 |         |      |
|                         |              |                 |         |      |

- 3. Write down the number of any of the Factors you will be adding to your report. For these directions "Shift" (Numeric Factor 1) will be used.
- 4. Follow the same directions on the **Text Factors** tab for any Text Factors.

#### The Report Designer

The directions shown here will change the Text Factor 1 column to Numeric Factor 1 (Shift) in the table. This is a lengthy process, but relatively simple to accomplish.

 From ERS, choose the **Report – Design Templates** menu or the corresponding button in the Toolbar (circled in the picture below), then choose the "Raw Data Report (\*.raw)" item in the lower right corner of the next screen that appears to narrow down the choices to just the Raw Data templates.

| 谢 Enterprise F | Report Scheduler (3.4.32)       |    |
|----------------|---------------------------------|----|
| File View      | Report Export Tools Help        | _  |
| 🔛 🎓 🕘 🛛        | Print Analysis Report           | 1  |
| Data View Data | Create Report Job from Analysis | н  |
| Data Selection | Create Report Job               | Ar |
| Part Files Re  | Edit Report Job                 |    |
| Chart Type:    | Delete Report Job               |    |
| Run Chart      | Design Templates                |    |
| Part Files     | Dim Filters Data Groups         | 1  |

2. Make a copy of the "RawDataReportLand\_SinglePart\_TF1+Date.raw" file, give it a name that makes sense, highlight that new file in the list of files, and click **Open**.

| Objects X                                                                                                    | 0 1.0 2.0 3.0 4.0 5 6.0 7.0 8.0<br>สีสารสรีสาราสารสรีสาราสารสรีสาราสารสรีสาราสารีสาราสารีสาราสารีสาราสารีสาราสาร | 9.0 10 [in] Va        | nables 🛛 🗙                                                                    |
|----------------------------------------------------------------------------------------------------|----------------------------------------------------------------------------------------------------|-----------------------|-------------------------------------------------------------------------------|
| A Tale     A Tale     A Tata     A Tale     A Tale     A Tatatatatatatatatatatatatatatatatatatat | Raw Data Report                                                                                                  | 5#/2017<br>3:37:56 PM | w Variables<br>→ C LL<br>→ C Section<br>- M CompanyName                       |
| Report Struc. Objects Layers Preview Properties X                                                                                                    | Coup tame My Group     Filter My Filter     Sobal Filter My Global Filter     Notes A note.                      | 3                     | DosplayPpk     BRSUniqueID     UserName     Project variables     Implication |
| Blornard Settlag<br>Project Becolption List & Label Project File<br>Active Design Layout Standard Layout<br>Nome of Navas 1<br>Embed Dildown Reports False [Ne]<br>Minimum Page Cont 1<br>Translos Effect for Side                                                                                                    |                                                                                                    |                       | port<br>→ Direct                                                              |
| General Settings                                                                                                    |                                                                                                    | Page 1 of How         |                                                                               |

3. The Report Designer now appears on the screen.

4. The big pink box in the middle of the screen (if you are on the **Layout Preview** tab as shown above) is the table. Double-click there and the **Table Contents** window will appear.

|                                                                                                    | ter Line Group He                                                                                                    | ader Group F                                                 | ooter                                                                                                    |
|----------------------------------------------------------------------------------------------------|----------------------------------------------------------------------------------------------------|--------------------------------------------------------------|----------------------------------------------------------------------------------------------------|
| <ul> <li>Interpretation 1</li> <li>Fstr5(part.value_01, '&amp;.'+Rep5('#', part.sec</li> <li>Fstr5(part.value_02, '&amp;.'+Rep5('#', part.sec</li> <li>Fstr5(part.value_03, '&amp;.'+Rep5('#', part.sec</li> <li>Fstr5(part.value_04, '&amp;.'+Rep5('#', part.sec</li> <li>Fstr5(part.value_05, '&amp;.'+Rep5('#', part.sec</li> <li>Fstr5(part.value_05, '&amp;.'+Rep5('#', part.sec</li> <li>Fstr5(part.value_07, '&amp;.'+Rep5('#', part.sec</li> <li>Fstr5(part.value_07, '&amp;.'+Rep5('#', part.sec</li> <li>Fstr5(part.value_08, '&amp;.'+Rep5('#', part.sec</li> <li>Fstr5(part.value_08, '&amp;.'+Rep5('#', part.sec</li> <li>Fstr5(part.value_08, '&amp;.'+Rep5('#', part.sec</li> <li>Fstr5(part.value_08, '&amp;.'+Rep5('#', part.sec</li> <li>Date5(part.measure_date, '%02m/%02d/%y' '')</li> </ul> | <ul> <li>A: t+1</li> <li>Design         <ul> <li>Display in Designer</li> <li>Name</li> </ul> </li> <li>Appearance</li> <li>Default Font</li> <li>Layout         <ul> <li>Appearance Condition</li> <li>Ignore Empty Line</li> <li>Outline Level</li> <li>Spacing</li> </ul> </li> <li>Design</li> </ul> | Show<br>[A<br>Always Show<br>Yes<br>0<br>[0.000, 0.000, 0.00 | (international international i |

5. From the **Data Line** tab, double-click on the "part.text\_factor\_01" item.

6. In the **Edit Table** window that appears, delete the "part.text\_factor\_01" from the box at the bottom of the screen.

| Edit Table                             |                                                                                                    | >              |
|----------------------------------------|----------------------------------------------------------------------------------------------------|----------------|
| Variables and Functions Condition Text | Date Format Number Format Operators                                                                                     |                |
|                                        | ✓ Functions:                                                                                                    |                |
| > 🔯 Variables                          |                                                                                                    | ~              |
|                                        | <ul> <li>&gt; im Numerical functions</li> <li>&gt; im Mathematical functions</li> <li>&gt; im Date functions</li> </ul> | ^              |
|                                        | <ul> <li>&gt; Image String functions</li> <li>&gt; Image Misc. functions</li> </ul>                                     |                |
|                                        | <ul> <li>&gt; Comparison Aggregate functions</li> <li>&gt; Comparison Barcode functions</li> </ul>                      | ~              |
|                                        |                                                                                                    | <u>Insert</u>  |
| partituation_01                        |                                                                                                    | (12) (12)      |
|                                        |                                                                                                    | Σ <sub>Σ</sub> |
|                                        |                                                                                                    | <b>،</b> در    |
| 1                                      |                                                                                                    |                |
| 0 🔁                                    |                                                                                                    | OK Cancel      |

7. Because a Numeric Factor value is a number and the Report Designer wants text, we need to give instructions for how to format the number as text. To format the Numeric Factor, open the Numerical functions section on the right side of the Variables and Functions tab, highlight the "FStr\$" item, and click the Insert button (you can also double-click the "FStr\$" item to insert it).

| Edit Table                                                                                                    | 2              |
|----------------------------------------------------------------------------------------------------|----------------|
| Ariables and Functions Condition Text Date Format Number Format Operators                                                                                                    |                |
| Functions:                                                                                                    |                |
| > 🔯 Variables                                                                                                    | ~              |
| > Im Fields                                                                                                    |                |
| Converts a number into a string according to the format string in argument 2. Example: See the examples on the tab "Number Format"  Fstr5({Number[Date:,(String][,(Number]]) ->(String) | <u>I</u> nsert |
| Fstr5 (,,)                                                                                                    | (1.2) ()       |
| Addbays()<br>AddHours()<br>AddMinutes()<br>AddMonths()                                                                                                    | ΣΣ             |
|                                                                                                    | <b>, , , ,</b> |
| Syntax error: cannot interpret term 'Fstr\$ (,,)'                                                                                                    |                |
| ОК                                                                                                    | Cancel         |

8. This will add the "FStr\$" function to the line and leave the cursor exactly where we need it to be.

9. Back in the Variables and Functions area open up the Fields > part area by clicking the >. Do NOT use the section area for this.

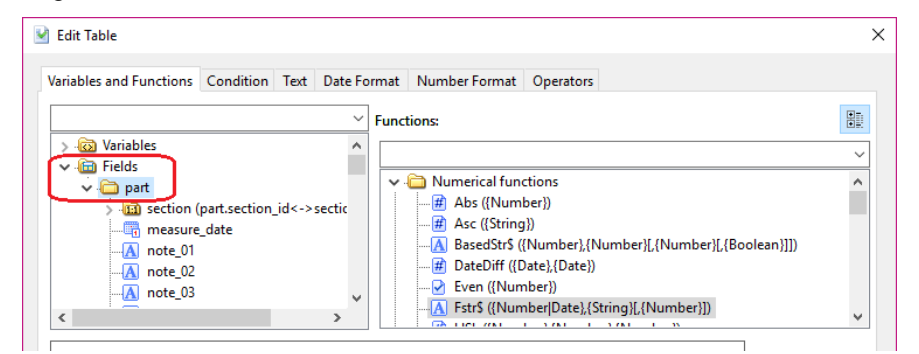

10. Scroll down until you find the "num\_factor\_01" item in the list and click the **Insert** button.

| Edit Table                                                     |                                                             | >         |
|----------------------------------------------------------------|-------------------------------------------------------------|-----------|
| /ariables and Functions Condition Text Date F                  | ormat Number Format Operators                               |           |
| ~                                                              | Functions:                                                  |           |
|                                                                |                                                             | ~         |
|                                                                | V C Numerical functions                                     | ^         |
|                                                                | Abs ({Number})     Asc ({String})                           |           |
| ······# num_factor_03                                          | BasedStr\$ ({Number},{Number}[,{Number}]])                  |           |
|                                                                | DateDiff ({Date},{Date})     Sven ((Number))                |           |
| mum_factor_05                                                  | Ver ([vurner]) A Fstr\$ ({Number Date},{String}[,{Number}]) |           |
| <b>Example.</b> See the examples on the tab. Number            |                                                             |           |
| Fstr\$(part.num_factor_01,,,)                                  | (t::)                                                       | ()        |
| Alias\$()<br>AskString\$()<br>AskStringChoice\$()<br>Atrim\$() | ΣΣ                                                          | <u>\$</u> |
|                                                                | »<br>۱۹                                                     | (Ci       |
| Syntax error: cannot interpret term 'Fstr\$(par                | t.num_factor_01,,,)'                                        |           |
|                                                                | OK Cance                                                    | I         |

- 11. At this point you will see a "Syntax error" at the bottom of the screen. Ignore that for now as it should be resolved in the next few steps.
- 12. Next, move the cursor over 1 place (so it is on the right side of that next comma) and start typing the following (including the "): "######&"
- 13. QC-CALC is only able store 7 digits, so there are enough places represented to hold a value that QC-CALC collected. If your number is not a whole number, then you can also add a decimal point and more # to the right to hold those characters. The & tells the report to print a 0 in that place if no value was received. The # will suppress leading 0s, so using all & should be done if you want a number like "002036" to be printed vs. "2036". If you can have negative numbers replace all of the # with ("-----&" for example).
- 14. Delete the remaining comma from the line and the error at the bottom of the screen should go away. The formula for this line should be:

Fstr\$(part.num\_factor\_01,"######&")

15. Click OK on the Edit Table window.

16. Now that the data area of the table will show the Numeric Factor values, the Label needs to be adjusted to match. Back in the **Table Contents** window, click on the **Header Line** tab and go to the "Line Definition 2" area (which starts with the "Dimension" line).

| Table Contents - Table [section_to_part]                                                                                                    |                                                                                                    |                                                                                            | × |
|----------------------------------------------------------------------------------------------------|----------------------------------------------------------------------------------------------------|--------------------------------------------------------------------------------------------|---|
| ✔ Header Line ✔ Foo                                                                                                    | ter Line Group Hea                                                                                                    | der Group Footer                                                                           |   |
| Intervention 1 Intervention 1 Intervention 1 Intervention 2 Intervention 2 Intervention 2 Intervention 2 Intervention 2 Intervention 1 Intervention 2 Intervention 1 Intervention 1                                                                                                    | Image: Second Second | section.text_factor_lab Pattern/Block Color No [Arial 8.0 pt] None 0* Normal Text Centered |   |
| FStrS(part.section_id@section.section_id:n \vee<br>section_id@section.section_id:n \vee<br>section_id@section_id:n \vee<br>section_id@section_id:n \vee<br>section_id@section_id:n \vee<br>section_id@section_id@section.section_id:n \vee<br>section_id@section_id@section_id@section_id:n \vee<br>section_id@section_id@s | Appearance Condition<br>Design                                                                                                    | Always Show                                                                                | * |
|                                                                                                    |                                                                                                    | OK Cancel                                                                                  |   |

17. Double-click the "section.text\_factor\_label\_01" line right above the "Date" and the **Edit Table** window will appear again.

| Variables and Functions   Condition   Text                                                                                                    | Date Format         Operators | •  |
|----------------------------------------------------------------------------------------------------|-------------------------------|----|
| Y       Wariables         Y       IL         Y       Image: Section         Image: Image: | Numerical functions           | rt |

18. Delete the line in the box at the bottom (the old Text Factor Label), then open up the **Variables > section** area by clicking the **>**.

19. Scroll down until you find the "num\_factor\_01" item in the list and click the **Insert** button.

| 🕑 Edit Table                                                                                                    |                                                                                                    | ×           |
|----------------------------------------------------------------------------------------------------|----------------------------------------------------------------------------------------------------|-------------|
| Variables and Functions Condition Text Date                                                                                                    | e Format Number Format Operators                                                                                                    |             |
| Image: Second system         Image: Second system         Image: Second system | <ul> <li>✓ Functions:</li> <li>✓ → Numerical functions</li> <li>→ → Ass ({Number})</li> <li>→ → Ass ({String})</li> <li>→ → Ass ({String})</li> <li>→ → Ass ({String})</li> <li>→ → Ass ({String})</li> <li>→ → Ass ({String})</li> <li>→ → Ass ({String})</li> <li>→ → Ass ({String})</li> <li>→ → Ass ({String})</li> <li>→ → Ass ({String})</li> <li>→ → Ass ({String})</li> <li>→ → Ass ({String})</li> <li>→ → Ass ({String})</li> <li>→ → Ass ({String}, [Number], [Number], [Boolean]])</li> <li>→ → Even ([Number])</li> <li>→ → Even ([Number])</li> <li>→ → Ass ([Number])</li> </ul> | ×<br>*      |
| section.num_factor_label_01                                                                                                    | [nser                                                                                                    | t           |
|                                                                                                    | >                                                                                                    | <b>9</b> (° |
| (?) <b>–</b>                                                                                                    | OK Can                                                                                                    | cel         |

- 20. Click OK on the Edit Table and Table Contents windows.
- 21. Click File Save and then File Exit to get out of the Report Designer.
- 22. Now run your Raw Data report using the template you just changed and you should see the Numeric Factor data you wanted.